## ACG1000-M的web界面系统资源中磁盘消失导致应用审计日志看不到的解决 方法 ACG1000 硬盘 李超 2016-04-06 发表

客户反馈ACG1000-M的web界面中,系统资源里面的磁盘有时候看不见,重启设备后,磁盘可以看见 ,但是过了一会儿刷新页面后就看不到磁盘,只能看到CPU和MEM,导致应用审计日志看不到。

可能是设备掉电重启过程中,磁盘损坏所致,需要格式化磁盘。

首先通过console口进入ACG1000-M的命令行,重启设备,在重启过程中按Ctrl+C,进入boot menu界 面

 

 BOOT MENU(V2.0-20150318)

 1. Upgrade image by FTP.

 2. Upgrade menuboot by FTP.

 3. Check and repare file system.

 4. Reset administrator passowrd.

| 

 5. Producing test.
 |

 6. Aging test.
 |

 7. Display production and aging recored.
 |

| | 8. Advance functions. | 0. Reboot. . 

选择8. Advance functions,此时需要输入Advance Password,密码为V2.0-20150318,即BOOT MENU后面中括号的内容,进入ADVANCE FUNCTION MENU

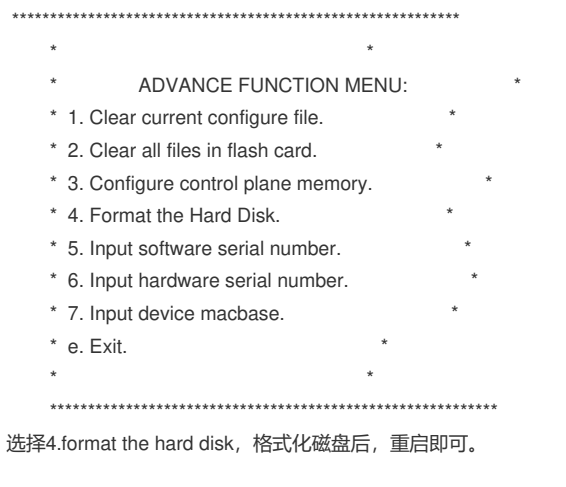

Advance Password需要针对具体的型号来看,并非案例中的密码,查看具体型号的boot menu后面括 号中的内容即可。